## Checking Internet Connectivity on a PEPWave Modem

You will need:

• A Laptop or Cell Phone

You will also need to be within Wi-Fi range of the GreenFeed/SmartFeed unit or modem

Video instructions are available at <a href="https://youtu.be/Hqv1TfwFpM4">https://youtu.be/Hqv1TfwFpM4</a>

# Apply Power (if it's not already on) Then wait 3~4 minutes

This will allow the modem enough time to start and initialize the Internet connection

#### After 3~4 Minutes, You Should See the Modem's WiFi Network

New PEPWave Network Name will be something like:

GREENFEED\_\_\_\_\_ or SMARTFEED\_\_\_\_\_ or SMARTSCALE\_\_\_\_\_

Connect to this network using the password:

greenfeed

or

smartfeed

or

smartscale

### Open a Web Browser and Go To http://192.168.1.1

If that page doesn't load, try: <u>http://192.168.50.1</u> If that page doesn't load, try: <u>http://192.168.2.1</u>

| FEF WAVE<br>Broadband Possibilities |           | Web Admin |
|-------------------------------------|-----------|-----------|
|                                     | Login     |           |
|                                     | Username: |           |
|                                     | admin     |           |
|                                     | Password: |           |
|                                     | ******    |           |
|                                     | Login     |           |
|                                     |           |           |
|                                     |           |           |
|                                     |           |           |

For the username enter: admin

For the password enter: **CARbon123!** (**CARbon1!** for older feeders) Then click "Login"

#### Under Dashboard, confirm Connection

| PEPWAVE | Dashboard Network Advanced AP System Status                                                                                                    | Apply Change |
|---------|----------------------------------------------------------------------------------------------------|--------------|
|         | WAN Connection Status<br>Priority 1 (Highest)                                                                                                    | Ċ            |
|         | Connected                                                                                                    | Details      |
|         | Priority 2<br>D desired (Priority 2) connections here                                                                                                    |              |
|         | Disabled Drai desired (Disabled) connections here                                                                                                    |              |
|         | LAN Interface                                                                                                    |              |
|         | Router IP Address: 192.168.1.1 WI-FI AP                                                                                                    | ON Details   |
|         | SMARTFEED_165to1                                                                                                    |              |
| Logout  | Device Information         Model:       Pepwave MAX BR1 M ni         Firmware:       7.1.0 build 2860         Uptime:       0 days 0 hours 10 minutes         CPU Load:       12 b         Throughput:       \$ 0.0 kbps \$ 0.0 kbp. |              |
|         | Additional WAN option is available for activat on, please click <u>here</u> for more information                                                                                                    |              |
|         | Copyright © Pepwave. All rights reserved.                                                                                                    |              |

Make note if the connection says anything besides "Connected"

|                      | PEPWAVE | Dashboard Netv                                      | vork A                                               | dvanced                                   | I AP System       | Status  |                          |                  |                | Apply Changes    |
|----------------------|---------|-----------------------------------------------------|------------------------------------------------------|-------------------------------------------|-------------------|---------|--------------------------|------------------|----------------|------------------|
|                      |         | Connection Details *                                |                                                      |                                           |                   |         |                          | ×                | 0              |                  |
|                      |         | Cellular Status                                     |                                                      |                                           |                   |         |                          |                  | Details        |                  |
|                      |         |                                                     |                                                      | SIM Car                                   | d A               |         | SIM Co                   |                  |                |                  |
| Click Details        |         | TMOT                                                |                                                      | (NO SIM                                   | Card Detected) (I | n Use)  | (No SIN                  | M Card Detected) |                |                  |
|                      |         | MEID HEX: 35907206054087<br>DEC: 089865882200344199 |                                                      |                                           |                   |         |                          |                  |                |                  |
| Then take a snapshot |         | IMEI                                                |                                                      | 359072060540875                           |                   |         |                          |                  |                |                  |
| of the across        |         | Network Mode                                        |                                                      | Auto (Generic)                            |                   |         |                          |                  |                |                  |
| oi the screen.       |         | WAN Connection Set                                  | Itings                                               |                                           |                   |         |                          |                  |                |                  |
|                      | Logout  | WAN Connection Name                                 | 8                                                    | Cellular                                  |                   |         |                          | Default          |                | ON 🗘 Details     |
|                      |         | Network Mode                                        |                                                      | Auto Conorio ATRT Corint Verizon Wireless |                   |         |                          |                  |                |                  |
|                      |         | Subnet Selection                                    | 2                                                    | Auto                                      |                   |         |                          |                  |                |                  |
|                      |         | Routing Mode                                        | 2                                                    | 9 NAT                                     |                   |         |                          |                  |                |                  |
|                      |         | DNS Servers                                         | NS Servers Q Obtain DNS server address automatically |                                           |                   |         |                          |                  |                |                  |
|                      |         | Use the following DNS server address(es)            |                                                      |                                           |                   |         |                          |                  |                |                  |
|                      |         | DNS Server 1:                                       |                                                      |                                           |                   |         |                          |                  |                |                  |
|                      |         | DNS Server 2:                                       |                                                      |                                           |                   |         |                          |                  |                |                  |
|                      |         | Cellular Settings                                   |                                                      |                                           |                   |         |                          |                  |                |                  |
|                      |         | SIM Card                                            | Both SIMs SIM A Only SIM B Only                      |                                           |                   |         |                          |                  |                |                  |
|                      |         | Preferred SIM Card                                  | O No Preference ○ SIM A ○ SIM B                      |                                           |                   |         |                          |                  |                |                  |
|                      |         | Network Selection                                   |                                                      | SIM Card A SIM Ca<br>O Auto O Auto        |                   | ard B   |                          |                  |                |                  |
|                      |         |                                                     |                                                      |                                           |                   |         | <ul> <li>Auto</li> </ul> |                  |                |                  |
|                      |         | LTE/3G                                              | ?                                                    | Auto                                      | \$                |         | Auto                     | •                |                |                  |
|                      |         | Authentication                                      |                                                      | Aut                                       | ttps://usatcor    | p.com/f | aqs/u                    | nderstanding     | g-Ite-signal-s | strength-values/ |
|                      |         |                                                     |                                                      |                                           | RSSI              | SINR (d | iB)                      | RSRQ (dB)        | RSRP (dBm      | ) EC/lo (dB)     |
|                      |         |                                                     | Tech                                                 | nology                                    | LTE and 3G        | LTE On  | ly                       | LTE Only         | LTE Only       | HSPA+ and EVD    |
|                      |         |                                                     | Excel                                                | lent                                      | > -65             | > 12.5  |                          | >-5              | > -84          | > -2             |
|                      |         | Signal Quality                                      | Cool                                                 | 14116                                     | GE to 75          | 10 += 1 | 25                       | O to F           | 05 to 103      | 2 to 5           |
|                      |         |                                                     | 6000                                                 |                                           | -05 10 -75        | 10 to 1 | 2.5                      | -910-5           | -85 10 -102    | -2 10 -5         |
|                      |         |                                                     | Fair                                                 |                                           | -75 to -85        | 7 to 10 |                          | -12 to -9        | -103 to -11    | 1 -5 to -10      |
|                      |         |                                                     | Poor                                                 |                                           | < -85             | < 7     |                          | < -12            | <-111          | < -10            |